## Internet Camera

Quick Installation Guide

Rev. 01 (March, 2005)

Made in Taiwan

# Before You Begin...

### System Requirement:

- 10 Base-T Ethernet or 100 Base-TX Fast Ethernet
- CD-ROM drive
- CPU: Intel Celeron 1.1GHz or above
- Memory: 128MB or above
- VGA resolution: 800x600 or above

### Package Contents:

- One Internet Camera
- One External Antenna (for wireless model)
- One Power Adapter
- One RJ-45 Ethernet Cable
- One Camera Stand
- This Quick Installation Guide
- One Installation CD-ROM

*Note:* If any item contained is damaged or missing, please contact your local dealer immediately.

# 2 Hardware Installation

### Attaching the Camera Stand

The Internet Camera comes with a camera stand, which has a swivel ball screw head that can be attached to the camera's screw hole on the top/bottom panel. Attach the camera stand to the camera and station it for your application.

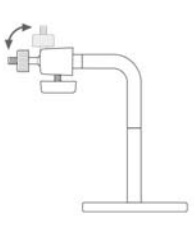

### Attaching the Antenna (for wireless model)

From the rear panel of the camera, screw the provided external Antenna into the antenna connector.

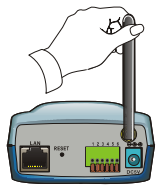

### Connecting the Ethernet Cable

Connect an Ethernet cable to the network cable connector located on the camera's rear panel, and then connect it to the network.

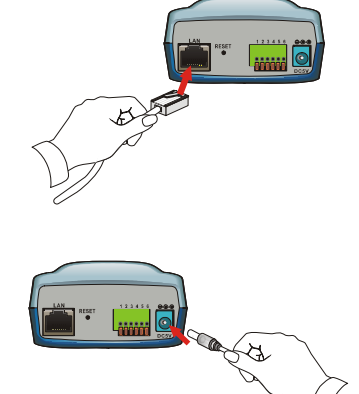

### Connecting the Power Supply

Connect the external power supply to the DC power input connector located on the camera's rear panel, and then connect it to your wall outlet.

*Tip:* You can confirm the power source is supplied from the Power LED on the camera.

# **3** Running the Setup Wizard

The Setup Wizard is a convenient tool that will guide you through the installation of your camera easily and quickly. After connecting the camera to your computer, you can install the Setup Wizard and complete the configuration now.

 Insert the Installation CD-ROM into your CD-ROM drive.
Click Setup Wizard.
Click Next.
Click Next.
Click Yes.

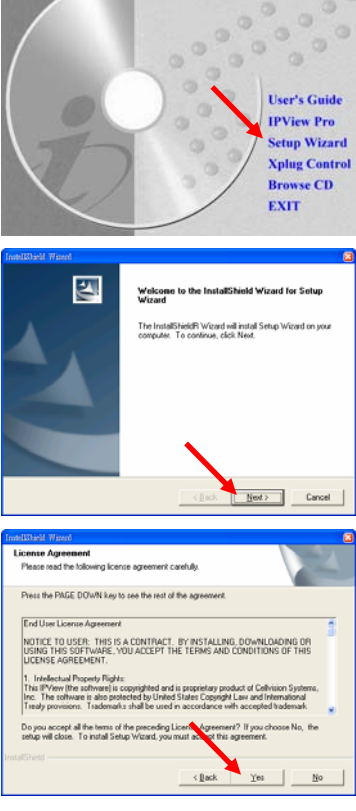

#### 4. Click Next.

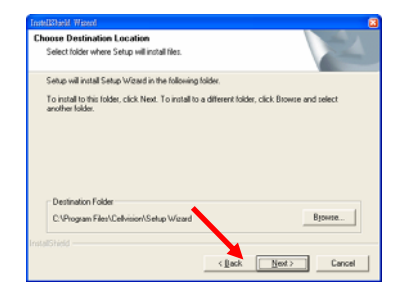

#### 5. Click Finish.

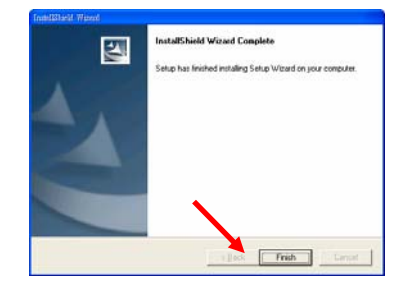

To run the Setup Wizard, click Start -> Programs -> Setup Wizard.

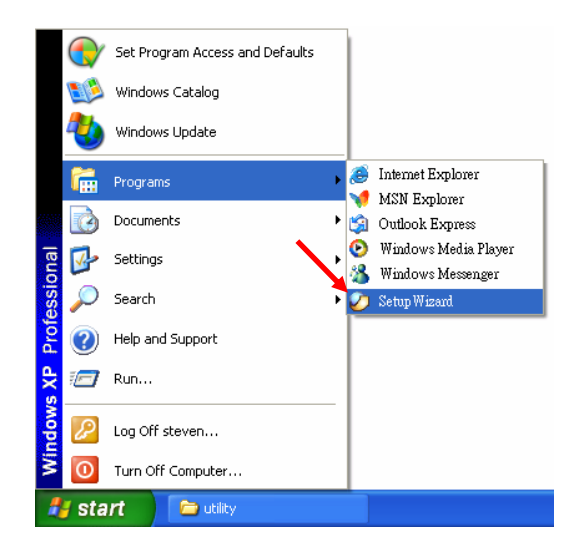

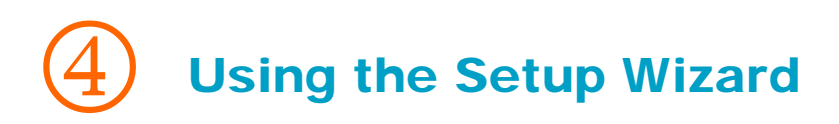

When you launch the Setup Wizard, the main window will appear as shown, and the connected camera will be displayed in the list.

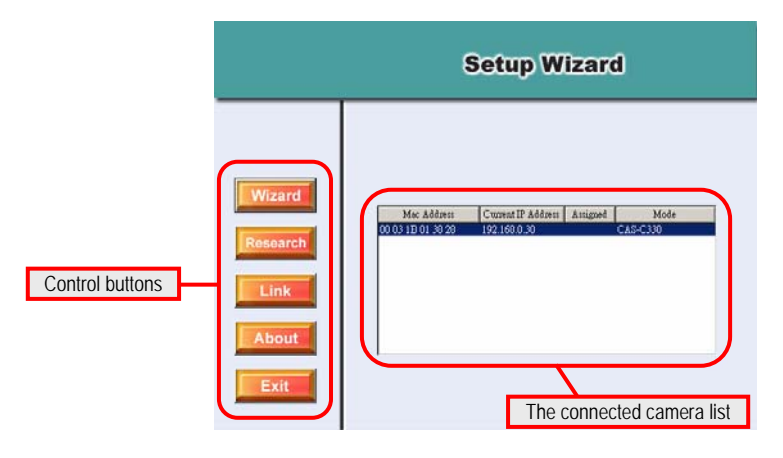

### The components on the Setup Wizard:

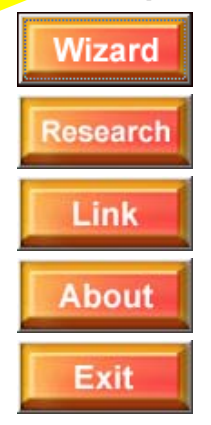

Click **Wizard** to begin configuring the selected camera.

Click **Research** allows you to search the connected camera again.

Click **Link** to launch the web browser and view the images.

Click **About** to show the general information of the selected camera.

Click Exit to close the Setup Wizard.

### Changing the Admin ID and Password

By default settings, the Admin ID and Password are blank. For security purpose, you are recommended to change the Admin ID and Password immediately.

Click **Wizard**. The dialog window appears as shown, asking you to enter the Admin ID and Password. If required, select the **Change** options and enter the new Admin ID and Password.

Enter **admin** in both boxes and then click **Next**.

The settings of IP Address, Subnet Mask and Default Gateway must correspond with your camera and networking settings. Please check with your network administrator for correct settings.

#### Click Next.

This step is for wireless model only. If you want to use wireless function, select the Enable option. Then, you have to set up the related settings in the following fields of the screen, including Connection Mode, Network Name (SSID), Wireless Channel, Security Mode, and Authentication.

If you enable the **Security Mode**, you have to set up the configuration in the following window.

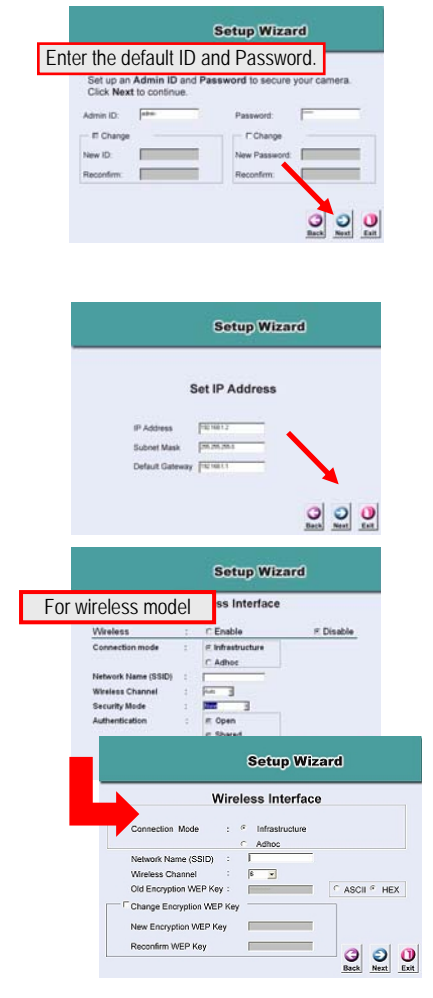

This window displays the settings you set up. For any change, click **Back** to modify your settings. Otherwise, click **Restart** to save and apply the settings.

| Administrator | : jadmin       | Wireless :    | Disable            |
|---------------|----------------|---------------|--------------------|
| Password :    | pro-           | SSID :        |                    |
| P Address :   | 192.168.1.2    | Channel :     | AUTO               |
| Subnet :      | 255 255 255.0  | WEP Key1 :    |                    |
| DNS1 :        | 168.95.1.1     | WEP Key2 :    |                    |
| DNS2 :        | 0.0.00         | WEP Key3 :    |                    |
|               |                | WEP Key4 :    |                    |
|               |                | Pre-Shared    | Key:               |
| The Setup     | Wizard has com | pleted. Click | on block to modify |

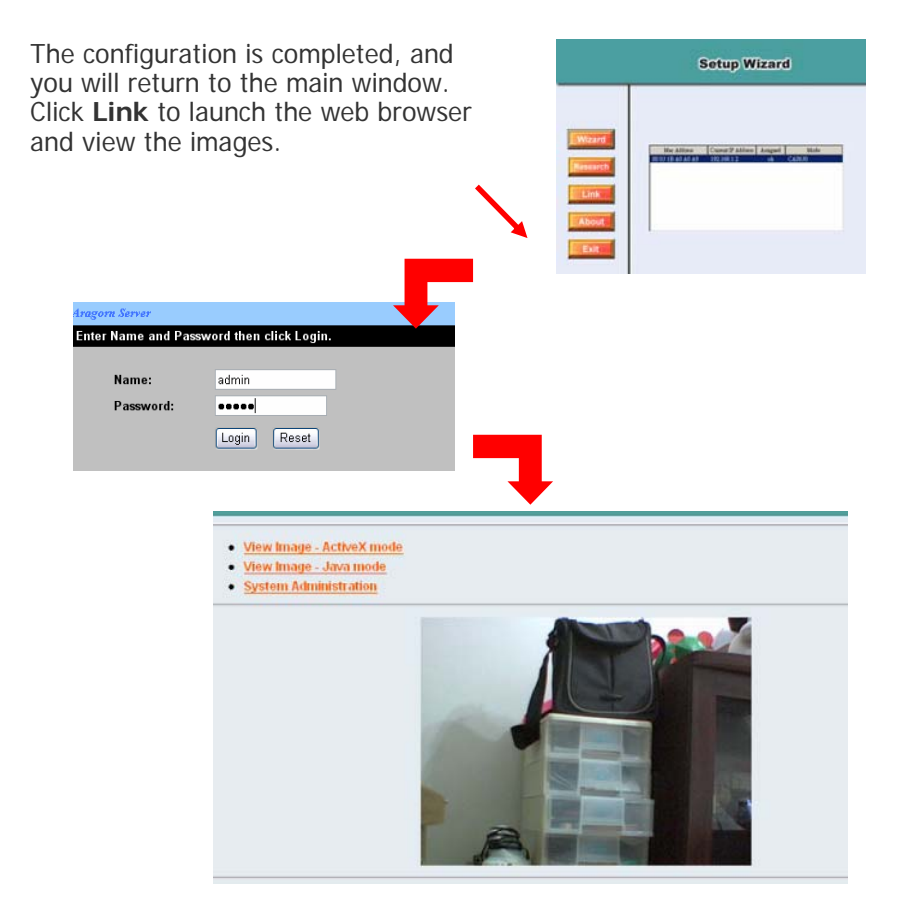

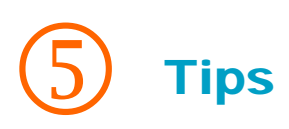

### Software Information

Click About to show the general information of the selected camera.

Click **OK** to return to the main window.

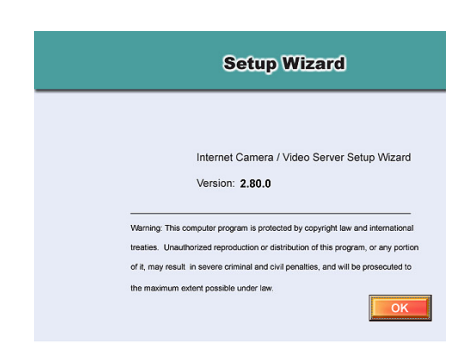

### Technical Support

For more information, please refer to the **User's Guide** located on the CD-ROM.